# Membuat Schedule Meeting Pada Aplikasi Zoom

Login ke Aplikasi Zoom

| Enter your email    |         |    | ٩ | Sign In with SSO      |
|---------------------|---------|----|---|-----------------------|
| Enter your password | Forgot? | or | G | Sign In with Google   |
| ) Keep me signed in | Sign In |    | f | Sign In with Facebook |

# Pilih Icon Schedule

| Com           |                      |      |                |                                                                 | -        | × |
|---------------|----------------------|------|----------------|-----------------------------------------------------------------|----------|---|
|               | <b>R</b><br>Home     | Chat | ()<br>Meetings | ے<br>Contacts                                                   | Q Search | 0 |
| New Meeting ~ | Join<br>Share screen |      |                | 13:25<br>Thursday, March 11, 2021<br>No upcoming meetings today |          | 0 |
|               |                      |      |                |                                                                 |          |   |
|               |                      |      |                |                                                                 |          |   |
|               |                      |      |                |                                                                 |          |   |

Membuat Schedule Meeting Pada Aplikasi Zoom Parulian 081370661804 | <u>liansirait@uhn.ac.id</u> Pusat Sistem Informasi UHN Medan

# Pengaturan Schedule Meeting

- Hari, Tanggal dan Tahun, Serta Jam
- Durasi Meeting
- Time Zone : Jakarta
- Video Host dan Participant : On
- Audio : Telephone and Computer Audio
- Calender : Other Calender

#### Lalu Save

| Торіс                                                                                                    |                                                                                                    |                                                                                                    |                                                                                      |                                                    |              |              |   |
|----------------------------------------------------------------------------------------------------|----------------------------------------------------------------------------------------------------|----------------------------------------------------------------------------------------------------|--------------------------------------------------------------------------------------|----------------------------------------------------|--------------|--------------|---|
| Meeting - Se                                                                                                    | minar 1 Hari Me                                                                                                 | embuat Otak                                                                                                    | Jenius                                                                               |                                                    |              |              |   |
| Start:                                                                                                    | Thu March                                                                                                    | 11, 2021                                                                                                    |                                                                                      | ~                                                  | 14:00        |              | ~ |
| Duration:                                                                                                    | 2 hours                                                                                                    | ~                                                                                                    | 0 minute                                                                             | ~                                                  |              |              |   |
| Recurring                                                                                                    | meeting                                                                                                    |                                                                                                    |                                                                                      |                                                    | Time Zo      | one: Jakarta | ř |
| Meeting ID                                                                                                    |                                                                                                    |                                                                                                    |                                                                                      |                                                    |              |              |   |
| O Generate                                                                                                    | Automatically                                                                                                   |                                                                                                    | O Personal I                                                                         | Veeting ID                                         | 284 802 298  | 80           |   |
| Security                                                                                                    |                                                                                                    |                                                                                                    |                                                                                      |                                                    |              |              |   |
| security                                                                                                    |                                                                                                    |                                                                                                    |                                                                                      |                                                    |              |              |   |
| Deccode                                                                                                    | 458341                                                                                                    | 0                                                                                                    |                                                                                      |                                                    |              |              |   |
| Passcode<br>Only user                                                                                                    | 458341<br>who have the i                                                                                        | invite link or p                                                                                                    | passcode can jo                                                                      | in the meet                                        | ina          |              |   |
| <ul> <li>Passcode</li> <li>Only user</li> <li>Waiting R</li> </ul>                                                                                                    | 458341<br>who have the i                                                                                        | invite link or p                                                                                                    | passcode can jo                                                                      | in the meet                                        | ing          |              |   |
| <ul> <li>Passcode</li> <li>Only user</li> <li>Waiting R</li> <li>Only user</li> </ul>                                                                                                    | 458341<br>who have the i<br>com<br>admitted by th                                                               | invite link or p                                                                                                    | passcode can jo<br>in the meeting                                                    | in the meet                                        | ing          |              |   |
| <ul> <li>Passcode</li> <li>Only user</li> <li>Waiting R</li> <li>Only user</li> <li>Only auth</li> </ul>                                                                                                    | 458341<br>who have the i<br>com<br>admitted by th<br>enticated users                                            | invite link or p<br>e host can joi<br>can join: Sigr                                                                                           | passcode can jo<br>in the meeting<br>n in to Zoom                                    | in the meet                                        | ing          |              |   |
| <ul> <li>Passcode</li> <li>Only user</li> <li>Waiting R</li> <li>Only user</li> <li>Only auth</li> </ul>                                                                                                    | 458341<br>who have the i<br>com<br>admitted by th<br>enticated users                                            | invite link or p<br>e host can joi<br>can join: Sigr                                                                                           | passcode can jo<br>in the meeting<br>n in to Zoom                                    | in the meet                                        | ing          | 7            |   |
| <ul> <li>Passcode<br/>Only user</li> <li>Waiting R<br/>Only user</li> <li>Only auth</li> </ul>                                                                                                    | 458341<br>who have the i<br>com<br>admitted by th<br>enticated users                                            | invite link or p<br>e host can joi<br>can join: Sigr                                                                                           | passcode can jo<br>in the meeting<br>n in to Zoom                                    | in the meet                                        | ing          | 7            |   |
| <ul> <li>Passcode<br/>Only user</li> <li>Waiting R<br/>Only user</li> <li>Only auth</li> </ul> Video Host: O On                                                                                                    | 458341<br>who have the i<br>com<br>admitted by th<br>enticated users<br>Off                                     | invite link or p<br>e host can joi<br>can join: Sigr                                                                                           | passcode can jo<br>in the meeting<br>n in to Zoom<br>Participants:                   | in the meet                                        | ing<br>) Off |              |   |
| <ul> <li>Passcode<br/>Only user</li> <li>Waiting R<br/>Only user</li> <li>Only auth</li> <li>Video</li> <li>Host: O On</li> </ul>                                                                                              | 458341<br>who have the i<br>com<br>admitted by th<br>enticated users<br>Off                                     | invite link or p<br>e host can joi<br>can join: Sigr                                                                                           | passcode can jo<br>in the meeting<br>n in to Zoom<br>Participants:                   | on ()                                              | ing<br>) Off |              |   |
| <ul> <li>Passcode<br/>Only user</li> <li>Waiting R<br/>Only user</li> <li>Only auth</li> <li>Video</li> <li>Host: O On</li> <li>Audio</li> <li>Telephone</li> </ul>                                                            | 458341<br>who have the i<br>com<br>admitted by th<br>enticated users<br>Off                                     | invite link or p<br>e host can joi<br>can join: Sigr                                                                                           | passcode can jo<br>in the meeting<br>n in to Zoom<br>Participants:<br>O Com          | ● On ○                                             | ) Off        |              |   |
| <ul> <li>Passcode<br/>Only user</li> <li>Waiting R<br/>Only user</li> <li>Only auth</li> <li>Video</li> <li>Host: O On</li> <li>Audio</li> <li>Telephone</li> <li>Telephone</li> </ul>                                         | 458341<br>who have the i<br>com<br>admitted by th<br>enticated users<br>Off                                     | invite link or p<br>e host can joi<br>can join: Sigr                                                                                           | passcode can jo<br>in the meeting<br>n in to Zoom<br>Participants:<br>O Com<br>3rd P | ● On ●<br>puter Audio                              | ) Off        |              |   |
| <ul> <li>Passcode<br/>Only user</li> <li>Waiting R<br/>Only user</li> <li>Only auth</li> <li>Video</li> <li>Host: O On</li> <li>Audio</li> <li>Telephone</li> <li>Dial in from U</li> </ul>                                    | 458341<br>who have the i<br>com<br>admitted by th<br>enticated users<br>Off<br>and Computer<br>nited States Ed  | invite link or p<br>e host can joi<br>can join: Sigr<br>Audio                                                                                  | passcode can jo<br>in the meeting<br>n in to Zoom<br>Participants:<br>Com<br>3rd P   | ● On ●<br>puter Audio                              | ) Off        |              |   |
| <ul> <li>Passcode<br/>Only user</li> <li>Waiting R<br/>Only user</li> <li>Only auth</li> <li>Video</li> <li>Host: O On</li> <li>Audio</li> <li>Telephone</li> <li>Dial in from U</li> </ul>                                    | 458341<br>who have the i<br>com<br>admitted by th<br>enticated users<br>Off<br>and Computer<br>hited States Ed  | invite link or p<br>e host can joi<br>can join: Sigr<br>Audio                                                                                  | passcode can jo<br>in the meeting<br>n in to Zoom<br>Participants:<br>Com<br>3rd P   | ● On ○<br>puter Audic                              | ) Off        |              |   |
| <ul> <li>Passcode<br/>Only user</li> <li>Waiting R<br/>Only user</li> <li>Only auth</li> <li>Video</li> <li>Host: On</li> <li>Audio</li> <li>Telephone</li> <li>Dial in from U</li> <li>Calendar</li> </ul>                    | 458341<br>who have the i<br>com<br>admitted by the<br>enticated users<br>Off<br>and Computer<br>hited States Ed | onvite link or p<br>e host can joi<br>can join: Sigr                                                                                           | passcode can jo<br>in the meeting<br>n in to Zoom<br>Participants:<br>O Com<br>3rd P | ● On ○<br>puter Audio                              | ) Off        |              |   |
| <ul> <li>Passcode<br/>Only user</li> <li>Waiting R<br/>Only user</li> <li>Only auth</li> <li>Video</li> <li>Host: O On</li> <li>Audio</li> <li>Telephone</li> <li>Dial in from U</li> <li>Calendar</li> <li>Outlook</li> </ul> | 458341<br>who have the i<br>oom<br>admitted by th<br>enticated users<br>Off<br>and Computer<br>hited States Ed  | <ul> <li>?</li> <li>invite link or p</li> <li>e host can joi</li> <li>can join: Sigr</li> <li>Audio</li> <li>iit</li> <li>Google Ca</li> </ul> | passcode can jo<br>in the meeting<br>n in to Zoom<br>Participants:<br>O Com<br>3rd P | On On On On Or Or Or Or Or Or Or Or Or Or Or Or Or | ) Off        | endars       |   |

Membuat Schedule Meeting Pada Aplikasi Zoom Parulian 081370661804 | <u>liansirait@uhn.ac.id</u> Pusat Sistem Informasi UHN Medan

# Inilah Link Zoom Meeting serta Meeting ID dan Passcode dari Schedule yang telah dibuat

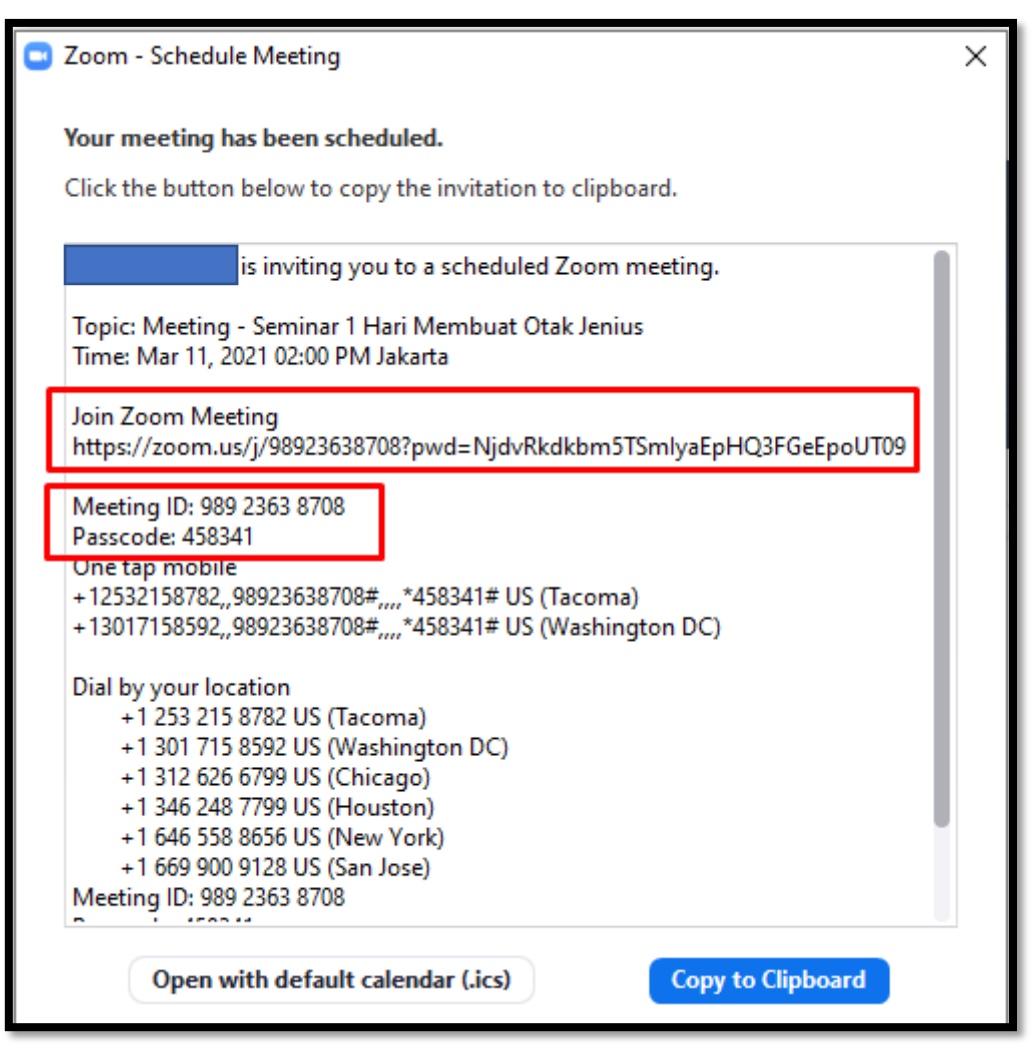

Link serta Meeting ID dan Passcode itulah yang akan di share ke Participant yang aka mengikuti Meeting

# **Untuk Melihat Daftar Meeting**

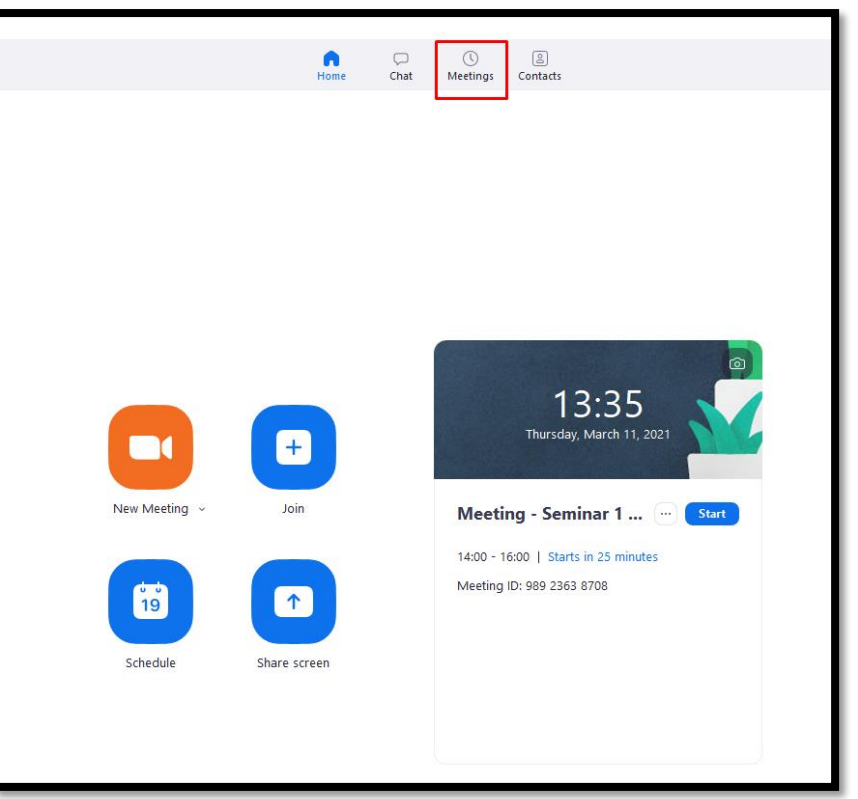

# Schedule Meeting yang sudah dibuatjuga bisa di edit atau di hapus

| Zoom                                                                                        |                                                                                    |
|---------------------------------------------------------------------------------------------|------------------------------------------------------------------------------------|
|                                                                                             | G □ ③ Home Chat Meetings Contacts                                                  |
| C Upcoming Recorded (+                                                                      | Meeting - Seminar 1 Hari Membuat Otak Jenius                                       |
| 284 802 2980<br>My Personal Meeting ID (PMI)                                                | 14:00 - 16:00   Starts in 25 minutes                                               |
| Today                                                                                       | Meeting ID: 989 2363 8708           Start         Copy Invitation         X Delete |
| Meeting - Seminar 1 Hari Membuat<br>Otak Jenius<br>14:00-16:00<br>Meeting ID: 989 2363 8708 | Show Meeting Invitation                                                            |
|                                                                                             |                                                                                    |